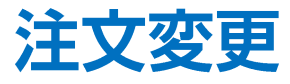

#### 注文の変更ができます。

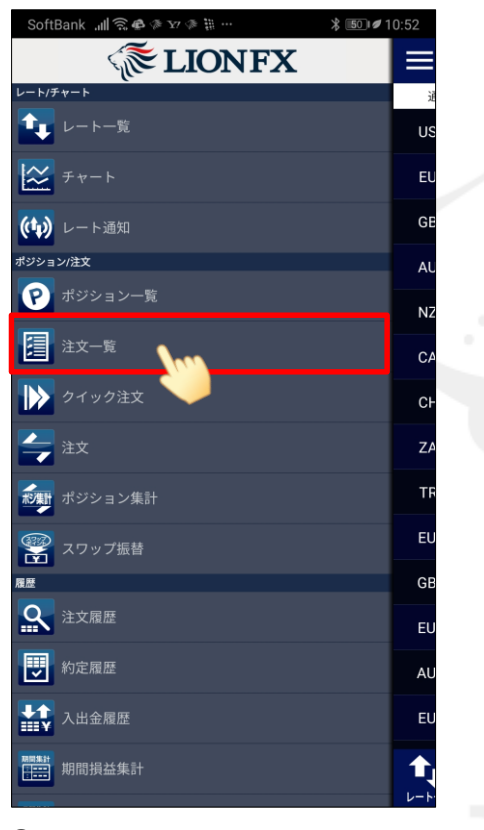

①メニュー画面を開き【注文一覧】を タップします。

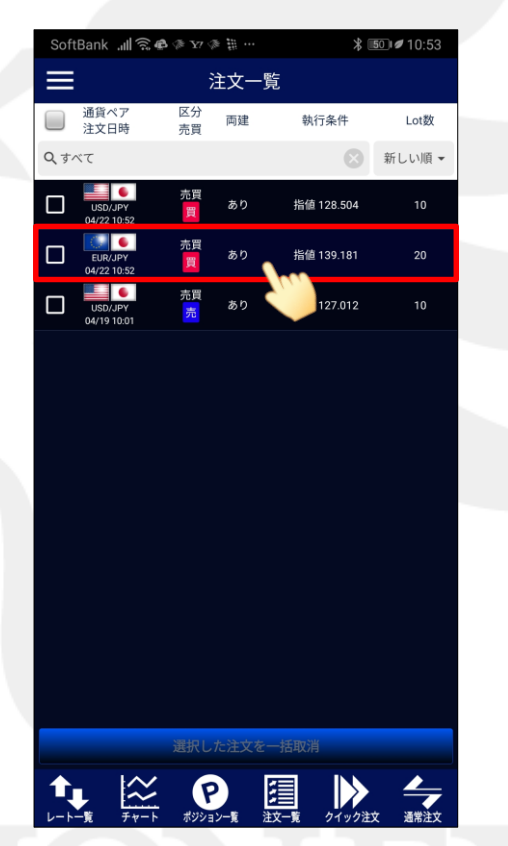

②【注文一覧】画面が表示されました。 変更したい注文をタップします。

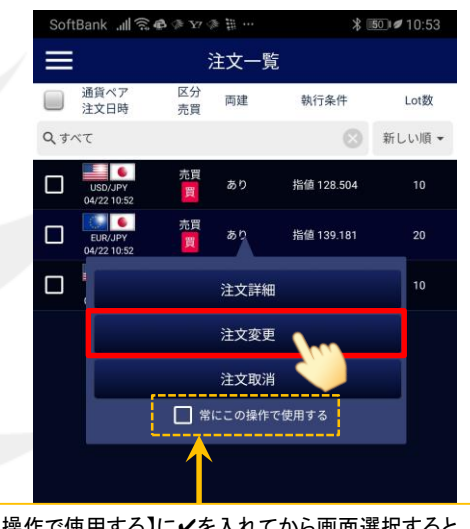

【常にこの操作で使用する】に✓を入れてから画面選択すると、 次回から【注文】アイコンをタップした後の遷移画面を固定する ことができます。 固定の設定を変更する場合は、【メニュー】→【アプリ動作設定】

固定の設定を変更する場合は、【メニュー】→【アフリ動作設定】 にある『注文一覧タップ操作』で設定してください。

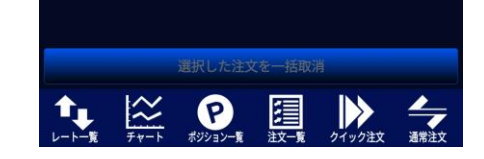

③ポップアップ画面が表示されますので、 【注文変更】ボタンをタップします。

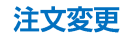

139.181

8

指定レート

0

2 4

2

キャンセル

注文変更

≵ 💿 🖉 10:53

20

SoftBank 🚚 🗟 🗬 🖗 🖅 🖉 🗒 …

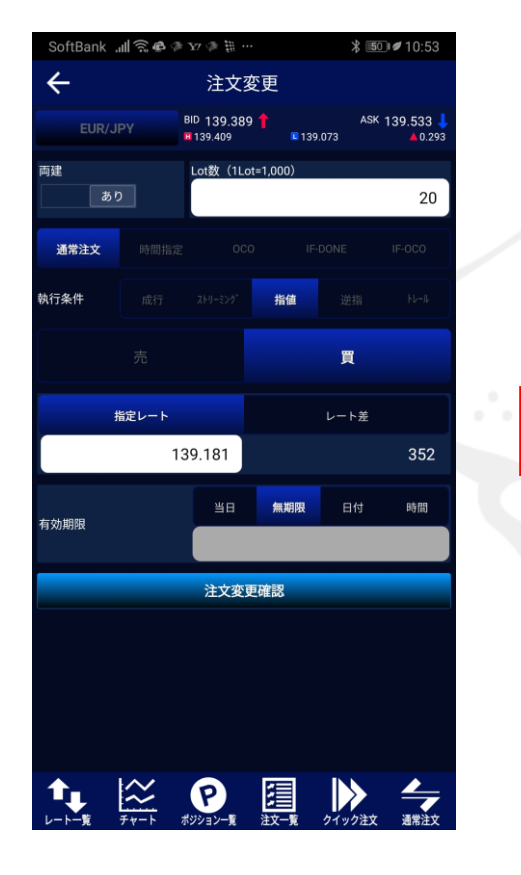

④【注文変更】画面が表示されます。

【注文変更】では、Lot数・指定レート・有効期限の変更のみ可能です。 それ以外を変更する場合は、注文取消後、再度注文してください。

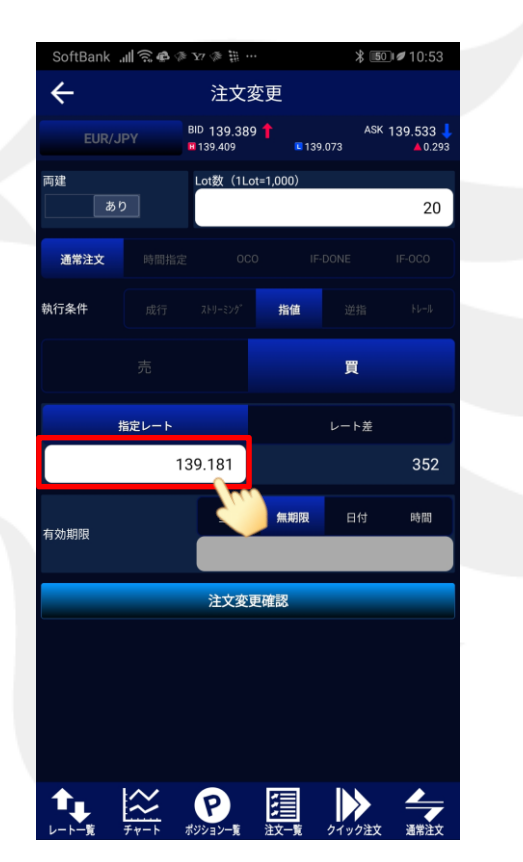

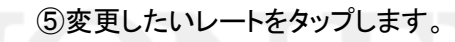

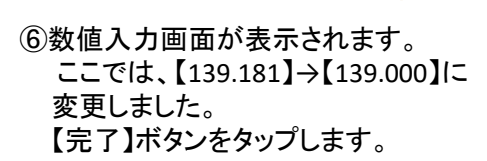

0

1

0 0

1 1

完了

注文変更

▶

#### SoftBank 📶 🗟 🖨 🗇 🗤 🖉 🗒 … ≵ 💿 🖉 10:53 ← 注文変更 BID 139,188 💄 ASK 139.292 1 139.409 139.073 ▲0.092 Lot数(1Lot=1,000) 20 通常注文 執行条件 指値 買 指定レート 139.000 292 無期限 時間 有効期限 注文変更確認

クイック注文

**;** 

⑦指定レートの数値が変更されました。

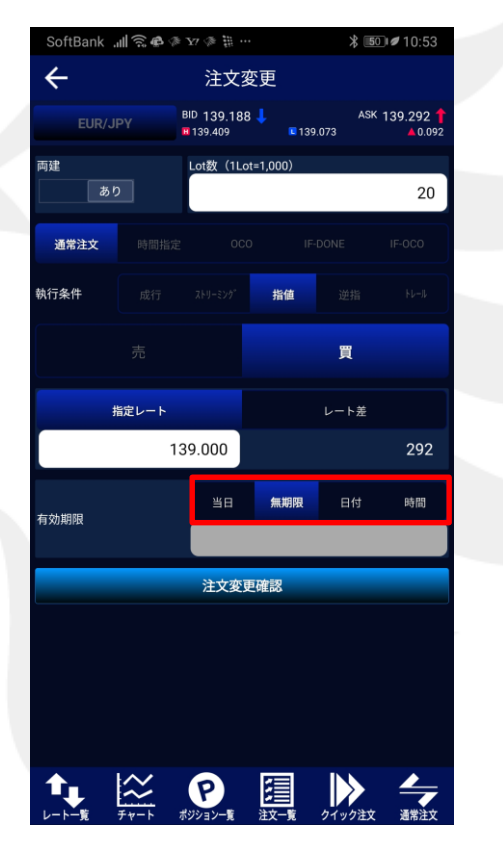

⑧【有効期限】を変更する場合、 注文変更画面の有効期限部分を タップします。

⑨【当日】·【無期限】·【日付】·【日時】 の中から変更を希望する条件をタップします。

P

ここでは、【無期限】→【当日】に変更しました。

# LION FX for Android

注文変更

Lot数(1Lot=1,000)

139.073

指値

無期限

1

買

BID 139.288 1

139.409

≵ 💿 🖉 10:54

ASK 139.412

▲0.192

20

時間

SoftBank 🚚 🙃 🗬 🗇 🖅 🖉 🗒 …

指定レート

 $\approx$ 

139.000

当日

注文変更確認

4

両建

通常注文

執行条件

有効期限

î∎\_

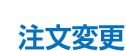

Û,

両建

HiroseTusyo

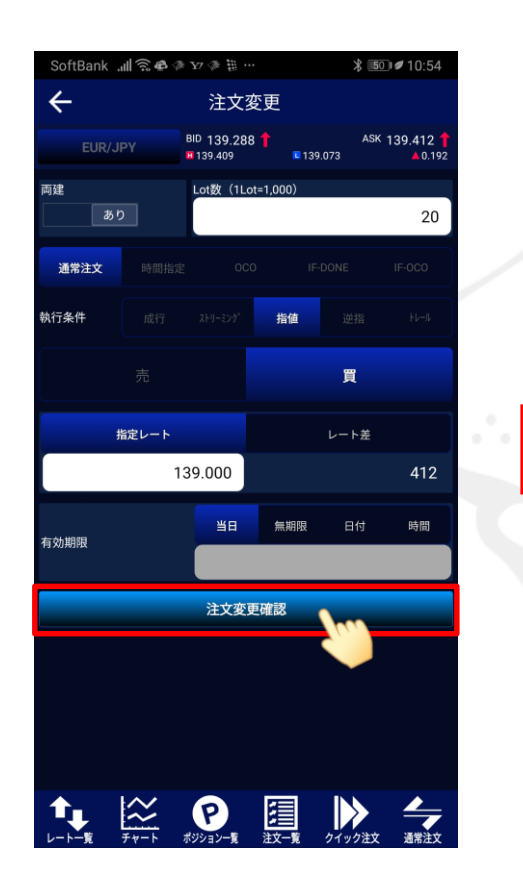

⑩【注文変更確認】ボタンをタップします。

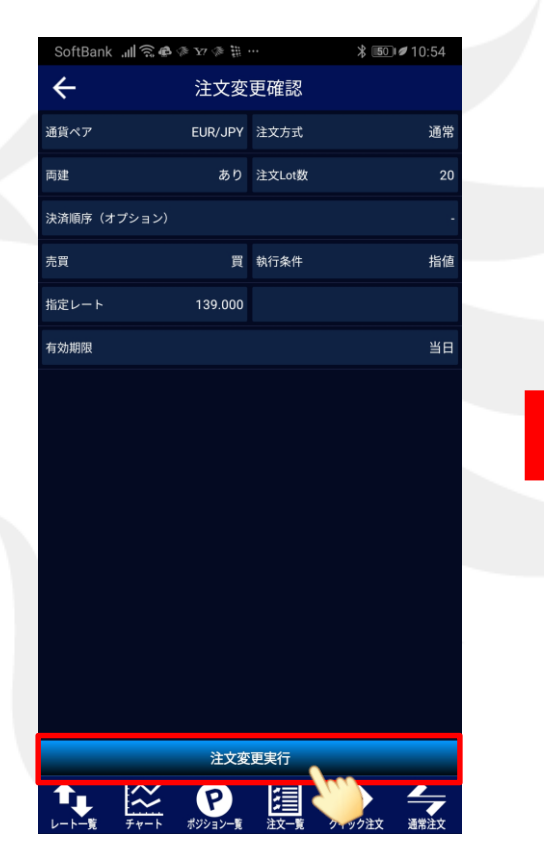

①【注文変更確認】画面が表示されます。
内容に問題なければ、
【注文変更実行】ボタンをタップします。

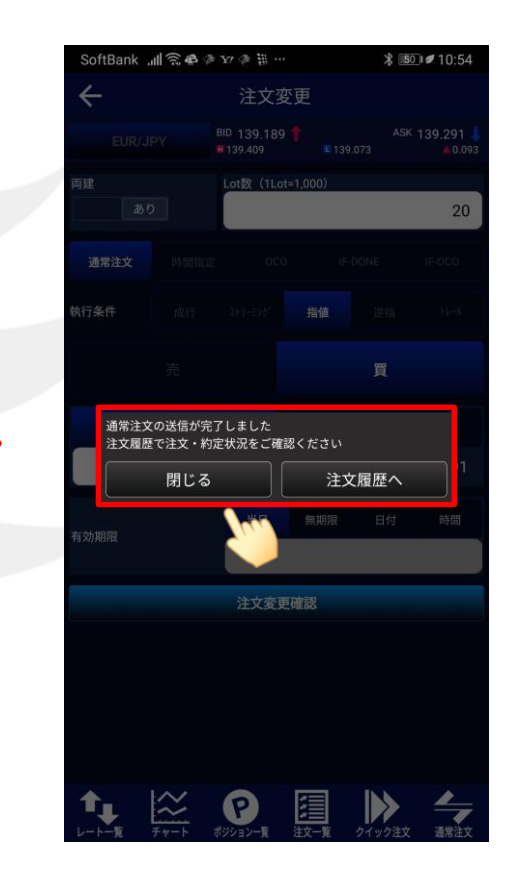

11注文の送信完了メッセージが表示されました。

注文内容を確認する場合は【注文履歴へ】をタップして
【注文履歴】画面に遷移します。
ポップアップを閉じる場合は【閉じる】をタップします。

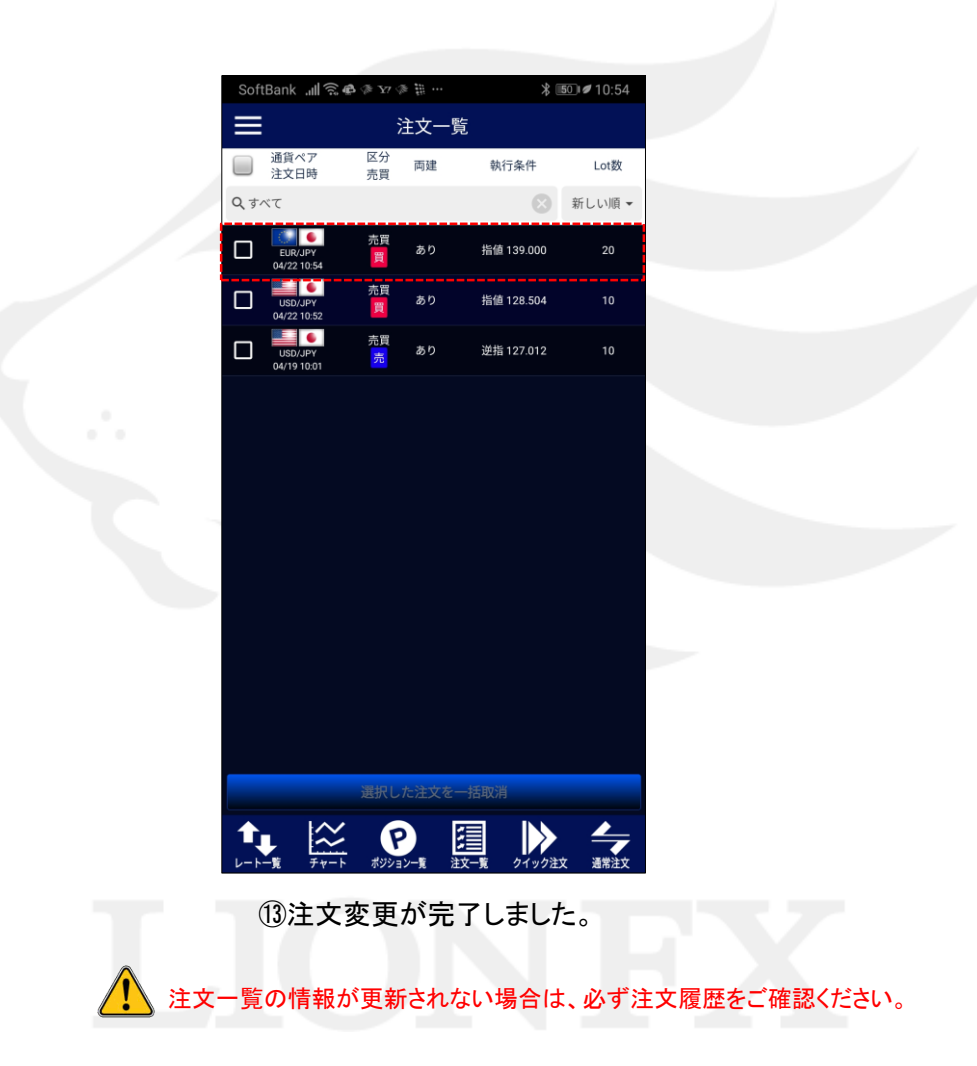

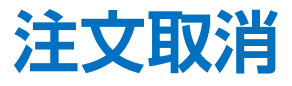

#### 注文の取消ができます。

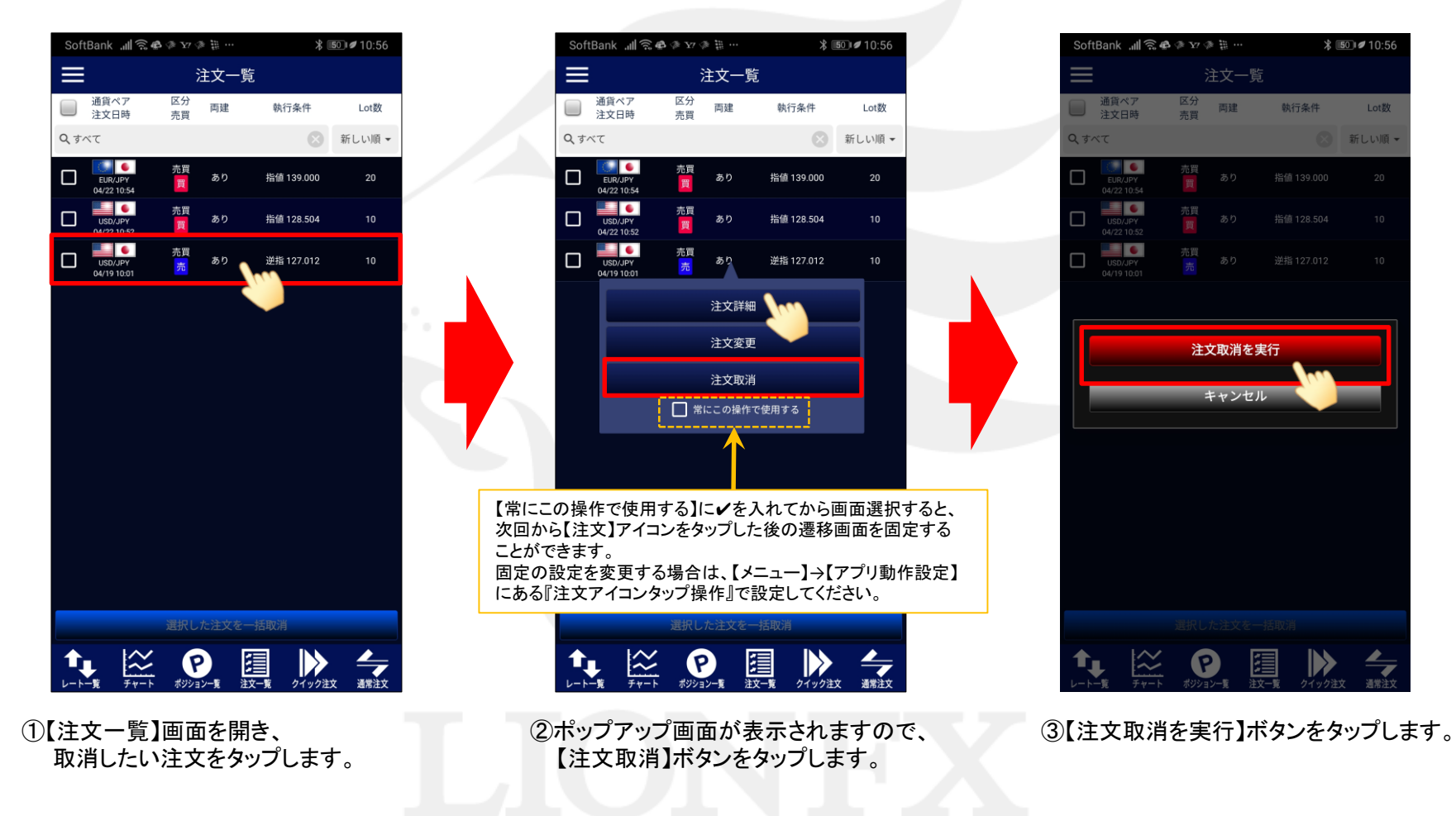

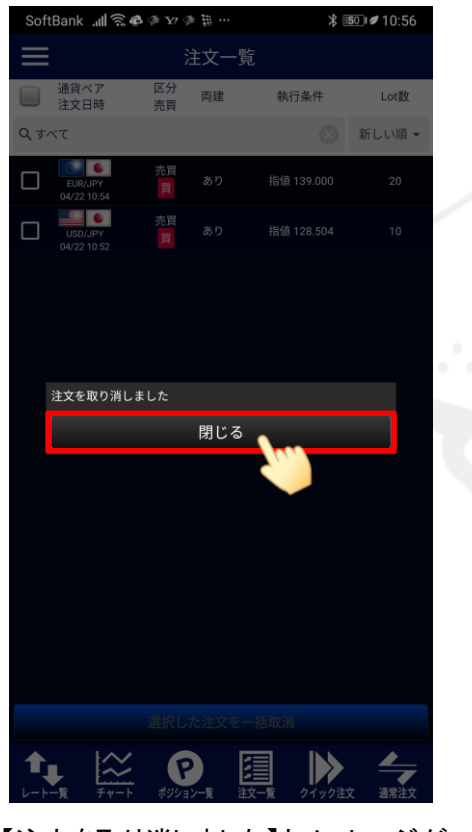

 ④【注文を取り消しました】とメッセージが 表示され取消が完了しました。
【閉じる】ボタンをタップします。

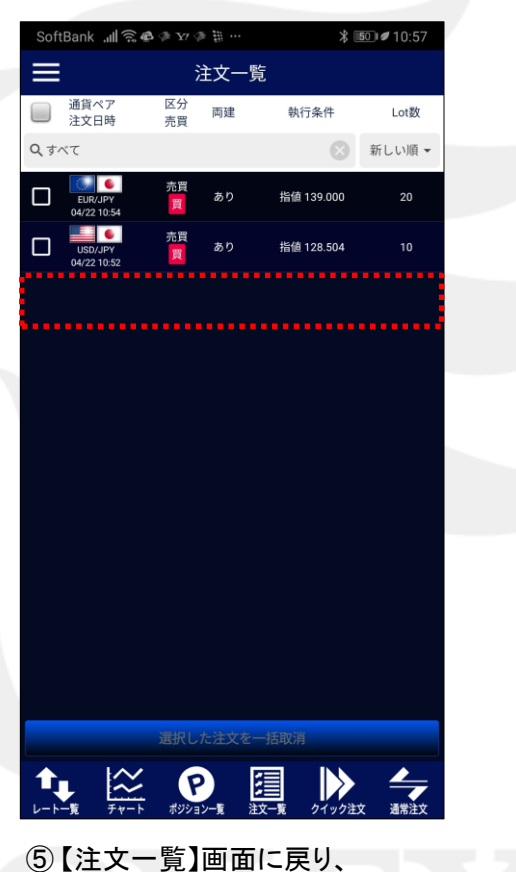

⑤【注又一覧】画面に戻り、 取消した注文の表示が消えました。

注文一覧の情報が更新されない場合は、必ず注文履歴をご確認ください。

►

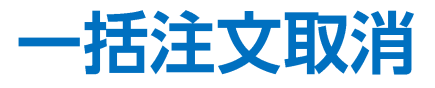

#### 選択した複数の注文を一括で取消できます。

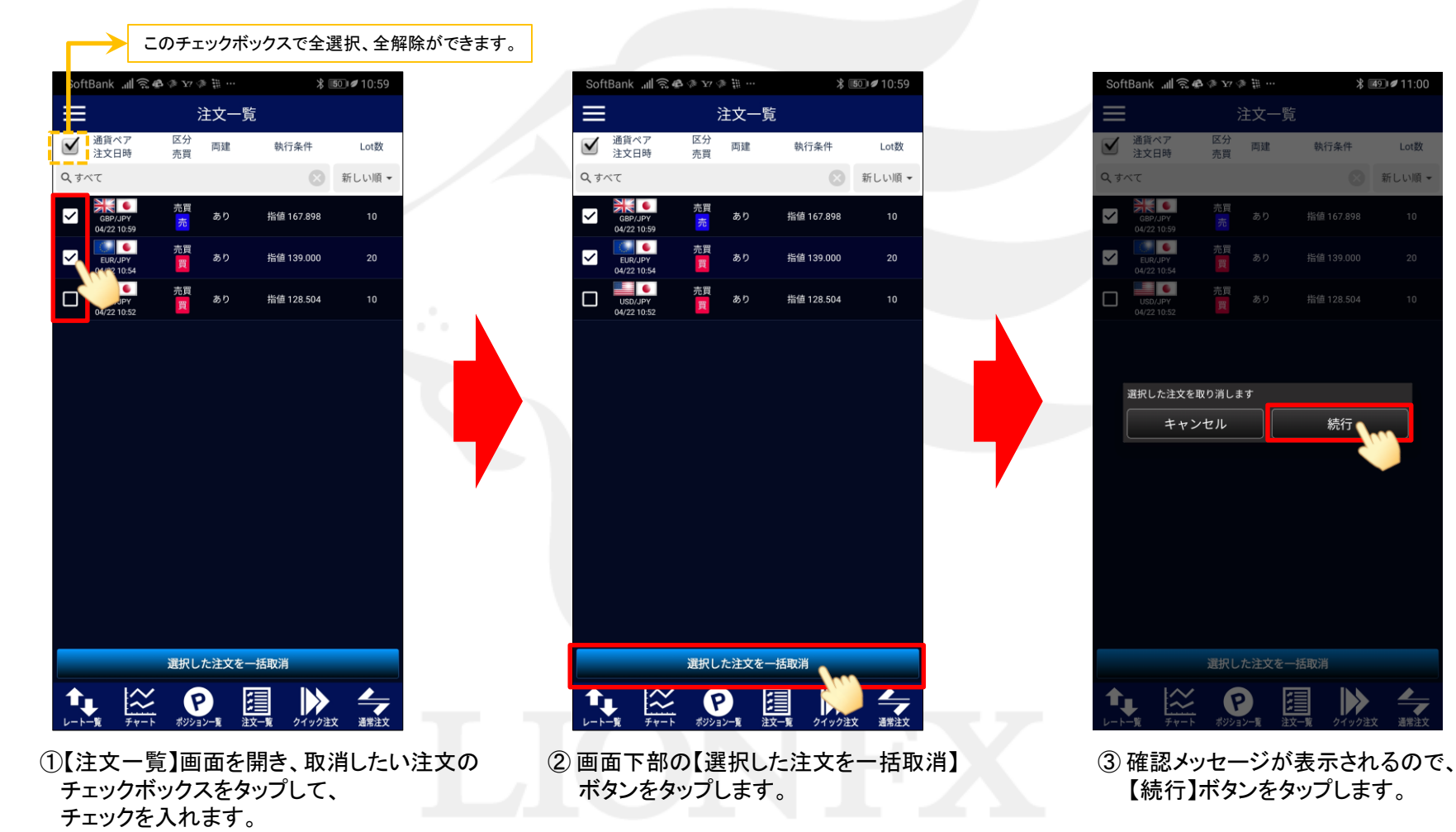

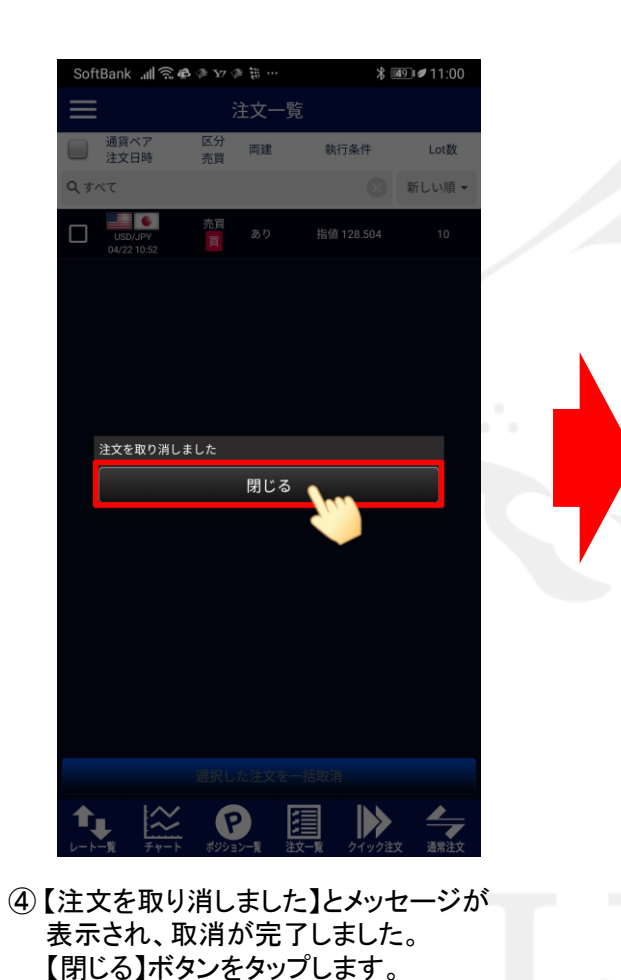

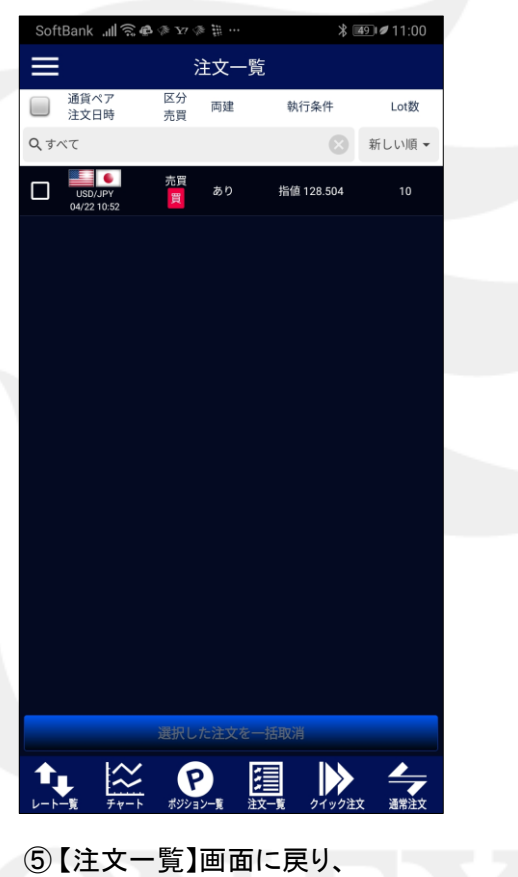

取消した注文の表示が消えました。

主文一覧の情報が更新されない場合は、必ず注文履歴をご確認ください。

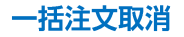

►